## Konzerttermine auf der Startseite (index.php) einfügen

1. Terminblock kopieren

```
<!-- TERMINANFANG -->
    <div id="delete-2014-05-11" class="termin">
    >
     <span class="datum"><strong>So, 4. Mai 2014</strong></span>
     <span class="uhrzeit">17.00 Uhr</span>
     <span class="ort">Kirche St. Christophorus,<br />Platanenweg 63, Rüsselsheim</span>
    </div>
   <p class="konzerth
                     eschreibung">
    Benefizkonzert für die Errichtung einer Palliativstation am GPR Klinikum Rüsselsheim<br/>
    Ankündigung: <a class="_blank" href="http://benefizkonzert.lions-ruesselsheim.de">benefizkonzert.lions-ruesselsheim.de</a>
    Karten: <a class=" blank" href="http://de.amiando.com/lions-ruesselsheim.html">de.amiando.com</a>
   <!-- TERMINENDE -->
   <!-- TERMINANFANG -->
   <div id="delete-2014-05-11" class="termin">
    <span class="datum"><strong>So, 4. Mai 2014</strong></span>
     <span class="uhrzeit">17.00 Uhr</span>
     <span class="ort">Kirche St. Christophorus,<br />Platanenweg 63, Rüsselsheim</span>
    </div>
    <p class="konzertbeschreibung":
    Benefizkonzert für die Errichtung einer Palliativstation am GPR Klinikum Rüsselsheim<br />
    Ankündigung: <a class="_blank" href="http://benefizkonzert.lions-ruesselsheim.de">benefizkonzert.lions-ruesselsheim.de</a>
    Karten: <a class=" blank" href="http://de.amiando.com/lions-ruesselsheim.html">de.amiando.com</a>
   <!-- TERMINENDE -->
```

### 2. Löschtermin, Datum, Uhrzeit, Ort und Beschreibung setzen

```
<!-- TERMINANFANG -->
     <div id="delete-2014-05-11" class="termin">
     <span class="datum"><strong>So, 4. Mai 2014</strong></span>
      <span class="uhrzeit">17.00 Uhr</span>
      <span class="ort">Kirche St. Christophorus.<br />Platanenweg 63. Rüsselsheim</span>
     </div>
     Benefizkonzert für die Errichtung einer Palliativstation am GPR Klinikum Rüsselsheim<br />
     Ankündigung: <a class=" blank" href="http://benefizkonzert.lions-ruesselsheim.de">benefizkonzert.lions-ruesselsheim.de</a>
     Karten: <a class=" blank" href="http://de.amiando.com/lions-ruesselsheim.html">de.amiando.com</a>
     <!-- TERMINENDE -->
     <!-- TERMINANFANG -->
     <div id="delete-2015-05-17" class="termin">
     \langle n \rangle
      <span class="datum"><strong>So, 10. Mai 2015</strong></span>
<span class="uhrzeit">[18.00 Uhr</span>
       <span class="ort">Kölner Dom,<br />Domkloster 4, Köln</span>
     </div>
     Karaokekonzert anlässlich der Hochzeit des Kardinals<br />
     Ankündigung: <a class="_blank" href="http://www.koelner-dom.de">www.koelner-dom.de</a><br/>br />
     Karten: <a class="_blank" href="http://www.koelner-dom.de">www.koelner-dom.de</a>
     <!-- TERMINENDE -->
```

Der Eintrag id="delete-2015-05-17" bewirkt, dass der Terminblock (<div> + anschl. ) ab dem 17.05.2015 0:00 Uhr nicht mehr angezeigt wird.

Der Eintrag class="\_blank" bewirkt, dass die Links in einem neuen Tab geöffnet werden.

<br /> ist ein Zeilenumbruch, <strong>...</strong> bewirkt Fettschrift.

Sind alle Termine abgelaufen, erscheint ein Fülltext:

```
Die kommenden Konzerttermine sind noch in Vorbereitung ...
```

# Hörproben hochladen

Für jede Hörprobe können eine .mp3-Datei oder eine .ogg-Datei (ogg/vorbis) oder *beide* (wegen Browserkompatibilität empfehlenswert) hochgeladen werden.

### 1. Name der Audiodatei

Die Audiodatei muss unter einem Namen nach diesem Schema gespeichert werden:

```
[CD-Kürzel] [Track-Nr.] [Trackname].['ogg' oder 'mp3']
```

Zum Beispiel:

sm 8 Shey vi di Livone.mp3

Darin bedeuten:

CD-Kürzel:

sm = Sheyne Mishpoke

- bh **= Bashana haba'a**
- fd = firedance

kc = Klezmer Chai

- Track-Nr: die Tracknummer als Zahl
- Trackname: der Trackname mit Underlines '\_' anstelle von Leerzeichen ' '

Die Trackdauer wird automatisch ausgelesen.

#### 2. FTP-Upload

| Server: /html/audio          |            |                  |                     |                |                 |    |
|------------------------------|------------|------------------|---------------------|----------------|-----------------|----|
|                              |            |                  |                     |                |                 |    |
| .configs                     |            |                  |                     |                |                 |    |
|                              |            |                  |                     |                |                 |    |
|                              |            |                  |                     |                |                 |    |
|                              |            |                  |                     |                |                 | l. |
| 🚊 🕌 html                     |            |                  |                     |                |                 |    |
|                              |            |                  |                     |                |                 |    |
| Dateiname                    | Dateigröße | Dateityp         | Zuletzt geändert    | Berechtigungen | Besitzer/Gruppe |    |
| <mark>]]</mark>              |            |                  |                     |                |                 |    |
| 📄 readme.txt                 | 1.049      | Textdokument     | 18.03.2015 12:08:15 | 0740           | 928983 99       |    |
| sm_14_Die_Söhne.mp3          | 3.735.011  | MPEG Layer 3 Aud | 21.03.2015 22:55:37 | 0740           | 928983 99       |    |
| sm_14_Die_Söhne.ogg          | 5.276.762  | Ogg Vorbis File  | 21.03.2015 22:56:32 | 0740           | 928983 99       |    |
| sm_3_Bey_mir_bistu_sheyn.mp3 | 3.241.819  | MPEG Layer 3 Aud | 21.03.2015 22:54:49 | 0740           | 928983 99       |    |
| sm_3_Bey_mir_bistu_sheyn.ogg | 4.608.062  | Ogg Vorbis File  | 21.03.2015 22:55:05 | 0740           | 928983 99       |    |
| sm_8_Shey_vi_di_Livone.mp3   | 1.187.968  | MPEG Layer 3 Aud | 21.03.2015 22:55:57 | 0740           | 928983 99       |    |
| sm_8_Shey_vi_di_Livone.ogg   | 1.930.706  | Ogg Vorbis File  | 21.03.2015 22:56:52 | 0740           | 928983 99       |    |

Audiodateien via FTP ins Verzeichnis /audio hochladen

host: fph016.de user: web263 pass: \*\*\*\*\*\*\*